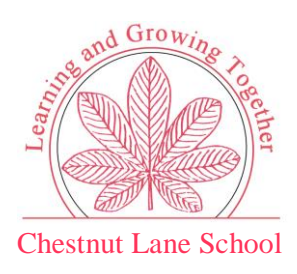

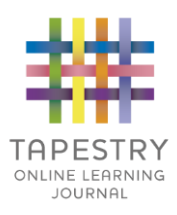

# <u>Tapestry for Parents and Relatives:</u> <u>Web Browser Version Guide</u>

#### Where to find Tapestry

To access the web browser version of Tapestry go to www.tapestryjournal.com or follow this link if reading a digital version of this guide.

#### Login Information

|                            | PESTRY           |
|----------------------------|------------------|
| Email address              | ***              |
| Password                   |                  |
| L                          | .og-in           |
| Having trouble logging in? |                  |
|                            | New to Taxaata C |

Your Username: This will be the email address used to register you on Tapestry, for example jparent@example.co.uk.

**Your Password:** You will receive an email that contains a link which you can follow to set up your own password and PIN number for Tapestry. This link will expire 30 days after it has been sent. If your link has expired or will not work for another reason, please contact the school office.

|                                            | SIRY      |
|--------------------------------------------|-----------|
| Set your new password                      |           |
| ✓ The password must be at least 10 charact | ers long  |
| ✓ New Password and Confirm Password must   | st match. |
| New Password                               |           |
| •••••                                      | Ð         |
| Repeat New Password                        |           |
| •••••                                      | Ð         |
|                                            |           |

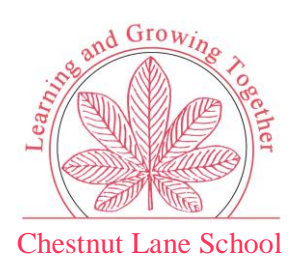

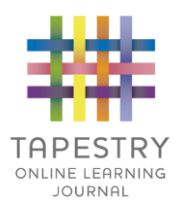

#### **Tapestry Browser Version Interface: Observations Screen**

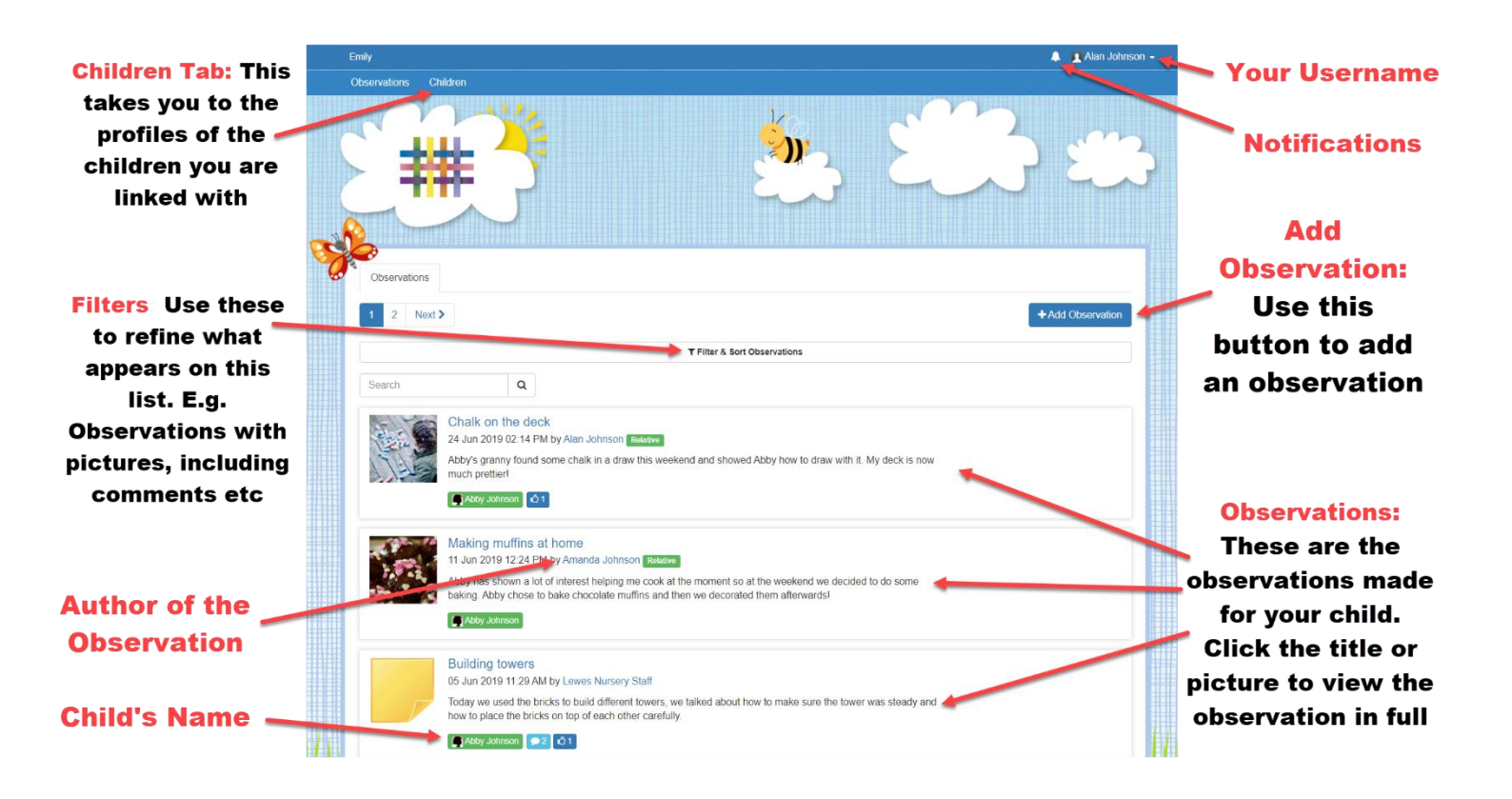

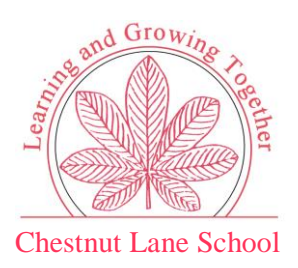

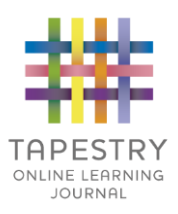

## Viewing an Observation

To view an observation, click on the observation title or thumbnail image of an observation on the 'Observation' page.

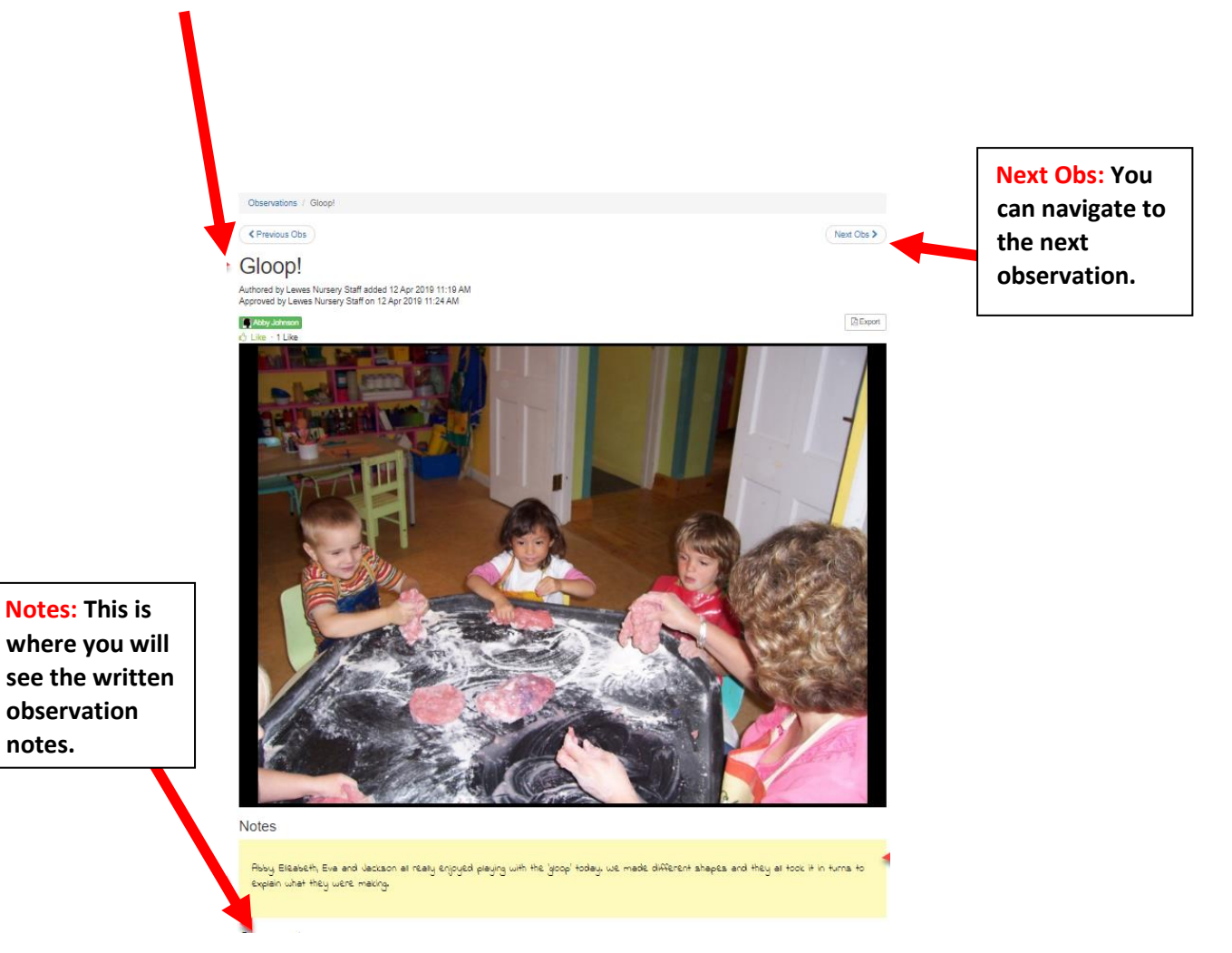

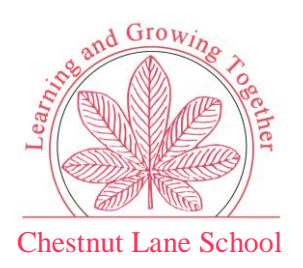

# CAPESTRY ONLINE LEARNING JOURNAL

## Making an Observation

Press the 'Add Observation' button on the observations page to add a new observation yourself. Please note, you must add a *title* and *select a child* in order to save the observation.

|                           | Observations / Add Observation                                                                                                    |                         |
|---------------------------|----------------------------------------------------------------------------------------------------|-------------------------|
| 1) Select the child you   | Add Observation                                                                                                    | Save                    |
| are making the            | Add Observation                                                                                                    | Guit                    |
| observation for. You will | Observation                                                                                                    | Options                 |
| only see the children     | Children                                                                                                    | Created *               |
| you are linked with       | Select Children                                                                                                    | 05 Nov 2019 11:43 AM    |
| here.                     |                                                                                                    |                         |
|                           | ine                                                                                                    |                         |
| 2) Give the observation 🗹 | Notes                                                                                                    |                         |
| a title.                  |                                                                                                    |                         |
|                           |                                                                                                    |                         |
| 3) (optional) In the      |                                                                                                    |                         |
| 'Notes' section, write    |                                                                                                    |                         |
| about what is             |                                                                                                    |                         |
| hannening                 |                                                                                                    |                         |
| nappening.                |                                                                                                    |                         |
|                           | Media                                                                                                    |                         |
| 4) (optional) Opload any  |                                                                                                    |                         |
| photos or videos you      | Drag and drop files here or use the Add Files button below                                                                                      |                         |
| would like to add. 'Add   | Add Files Start Upload                                                                                                    | Delete Selected Media   |
| Files' and then 'Start    |                                                                                                    |                         |
| Upload'                   | Click "Save" to save your observation and view it.<br>Click "Save & Add Another" to save this observation and immediately start adding another. | Save & Add Another Save |
|                           |                                                                                                    | -                       |
| 5) Click save!            |                                                                                                    |                         |